# Quick Tutorial ระดับมหาวิทยาลัย

## กรุณาเลือกการใช้งานที่ท่านต้องการ

- การอัพโหลดเอกสาร โครงร่างองค์กร
- การจัดการองค์ประกอบ
- การรายงานผลการดำเนินงาน
- การรายงานสรุปผลการประเมิน
- การดูรายงาน

### การอัพโหลดเอกสาร โครงร่างองค์กร

1. เลือกเมนูที่ 1 โครงร่างองค์กร "อัพโหลดเอกสารโครงร่างองค์กร"

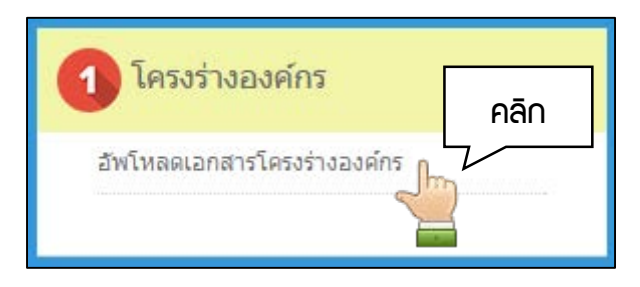

2. อัพโหลดเอกสาร โครงร่างองค์กร

| เอกสารโครงร่างองค์<br>ปีการศึกษา : 2558 | กร<br>1. เลือกปีการศึกษา                                                                  |                                |
|-----------------------------------------|-------------------------------------------------------------------------------------------|--------------------------------|
| <mark>หมายเลข</mark><br>หมายเลข :       | รายการเอกสา<br>2.                                                                         | <sub>ແກ້ໄນ ລນ</sub><br>5. คลิก |
| ชื่อหลักฐานอ้างอิง<br>เอกสารหลักฐาน :   | *สวอย่าง เช่น 1.1-1 -<br>3. กรอกชื่อเอกสาร<br>เลือกไฟล์ ไม่ได้เลือกไฟล่ได<br>*อยกวดไฟล์ส์ |                                |
| หรือ                                    | - ชื่อไฟล์ทำมมีจุด<br>- ขนาดไฟล์ไม่เกิน<br>- ขนาดไฟล์ไม่เกิน                              |                                |
| URL หລັກฐาน :                           | *สัวอย่าง เช่น http://www.tsu.ac.th/                                                      |                                |

## การจัดการองค์ประกอบ

สำหรับระดับส่วนงานจะประกอบด้วย 2 ส่วน คือ

ส่วนที่ 1 องค์ประกอบคุณภาพระดับส่วนงาน

ส่วนที่ 2 การดำเนินงานตามแผนยุทธศาสตร์การพัฒนามหาวิทยาลัยทักษิณ พ.ศ. 2558-2567 ซึ่งทั้ง 2 ส่วนจะมีขั้นตอนการใช้งานเหมือนกัน จึงขอยกตัวอย่างการใช้งานเฉพาะส่วนที่ 1 ตามขั้นตอน ดังต่อไปนี้

1. เลือกเมนูที่ 2 จัดการองค์ประกอบมหาวิทยาลัย"ส่วนที่ 1 องค์ประกอบคุณภาพระดับมหาวิทยาลัย"

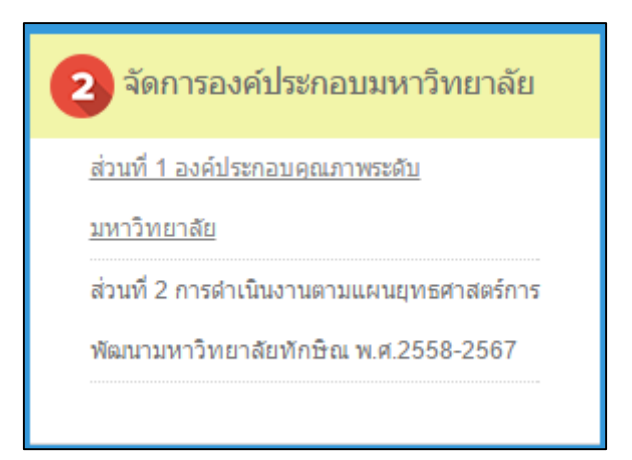

2. เพิ่มองค์ประกอบคุณภาพระดับมหาวิทยาลัย

| องค์ประกอบคุณภาพระดั | ับมหาวิทยาลัย                      |                            |
|----------------------|------------------------------------|----------------------------|
| ปีการศึกษา : 2558 🔹  | 1. เลือกปีการศึกษา                 | 4. คลิ∩เพื่อเพิ่มตัวบ่วชี้ |
| องค์ประกอบที         | ชื่อองค์ประกอบ                     | ลบ จำนวน ดั                |
| 1 ระบบประกันดุ       | ณภาพการ <mark>ศึกษา CUPT QA</mark> | <sup>2</sup> Å             |
|                      | 2. เลือกองค์ประกอบ                 | 3. AAN 🗋 📺 🎽               |
|                      |                                    |                            |

## 3. เพิ่มตัวบ่งชี้

| องค์ประกอบคุณภาพระดับ                                      | มหาวิทยาลัย > ตัวบ่งชี          |                |                                | ิ               |
|------------------------------------------------------------|---------------------------------|----------------|--------------------------------|-----------------|
| องค์ประกอบที่ 1 ระบบประกันคุณ                              | ภาพการศึกษา CUPT QA             |                |                                |                 |
| ด้วบ่งชื้                                                  |                                 |                | . คลิกกรอกเกณ                  | มฑ์ประเมิน      |
| สำดับ                                                      | ดัวบ่งชื้                       | ชนิดด้         | งัวบ่งชี้ ชนิดเกณฑ์<br>มาตรฐาน | ลบ คณฑ์<br>เมิน |
| C.1 การรับและการสำเร็จการ                                  | รศึกษาของนิสิตนักศึกษา          | ปัจจัย         | ณ้าเข้า เชิงคุณภาพ             | <b>a</b> * 1    |
| C.2 การได้งานท่าของบัณฑิ<br>ดัวบ่งขี้หลัก C.3 คุณภาพบัณฑิต | ดหรือการใร<br>1. เลือ∩ตัวบ่วชี้ | មុនអង្<br>មុនរ | ัตหรือ เชิงคุณภาพ<br>สัพธ์     |                 |
| · · ·                                                      |                                 |                | 2. FIALL                       |                 |

### 4. กรอกค่าเป้าหมาย และคะแนนค่าเป้าหมาย

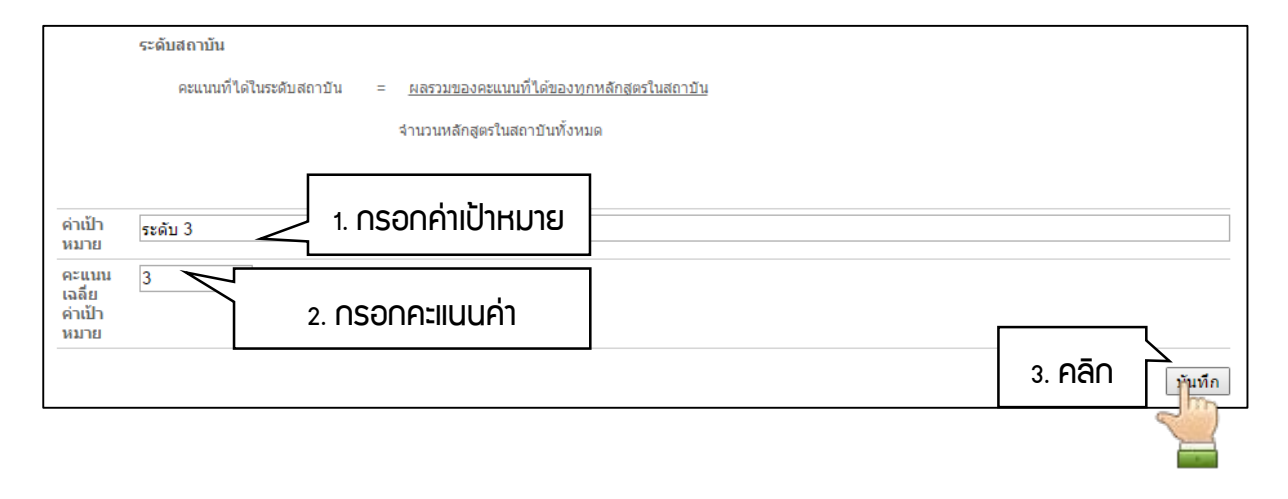

#### การรายงานผลการดำเนินงาน

สำหรับระดับส่วนงานจะประกอบด้วย 2 ส่วน เช่นกันซึ่งทั้ง 2 ส่วนจะมีขั้นตอนการใช้งานเหมือนกัน จึงขอ ยกตัวอย่างการใช้งานเฉพาะส่วนที่ 1 ตามขั้นตอนดังต่อไปนี้

 เลือกเมนูที่ 2 ผลการดำเนินงาน ระดับมหาวิทยาลัย "ส่วนที่ 1 องค์ประกอบคุณภาพ ระดับ มหาวิทยาลัย"

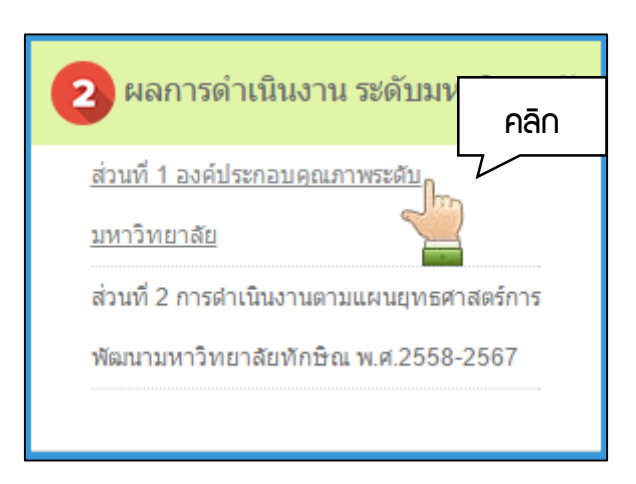

2. เลือกองค์ประกอบที่ต้องการรายงานผลการดำเนินงาน

| ส่วนที่ 1 องค์ประกอบคุณภาษารับบารรับบาร<br>ปการศึกษา : 2558 • 1. เลือกปีการศึกษา |     |                |                            |                       |
|----------------------------------------------------------------------------------|-----|----------------|----------------------------|-----------------------|
| <sup>ع م</sup> ال م                                                              | -   | งานวนตัวบ่งชื้ | คะแนนเฉลี่ย<br>ค่าเป้าหมาย | ผลการประเม็น<br>ตนเอง |
|                                                                                  |     |                |                            | คะแนนเฉลี่ย           |
| องค์ประกอบที่ 1 ระบบประกันคุณภาพการศึกษา CUPT QA                                 |     | 2              | 3                          | 3.78                  |
|                                                                                  | ຽວນ | 2              | 3                          |                       |

3. เลือกตัวบ่งชี้ที่ต้องการรายงานผลการดำเนินงาน

| ส่วนที่ 1 องค์ประกอบคุณภาพระดับมหาวิทยาลัย⇒ ตัวบ่งชี้<br>∮ กละ |          |     |                  |                        |              |  |  |
|----------------------------------------------------------------|----------|-----|------------------|------------------------|--------------|--|--|
| องค์ประกอบที่ 1 ระบบประกันคุณภาพการศึกษา CUPT OA               |          |     |                  |                        |              |  |  |
| ด้วบ่งชี้                                                      | คลิก     |     | คะแนนค่าเป้าหมาย | ผลการประเม็น<br>คุณภาพ | การบรรอุเป้า |  |  |
| L                                                              | <u> </u> |     |                  | คะแบบ                  | NA IO        |  |  |
| ดัวบ่งชี้ที่ C.1 การรับและการสำเร็จการศึกษาของนิสิตนักศึกษา 🁔  |          |     | 3                |                        | ไม่บรรลุ     |  |  |
| ด้วบ่งขึ้ที่ C.2 การได้งานทำของบัณฑิต หรือการใช้ประโยชน        |          |     | 3                |                        | ไม่บรรลุ     |  |  |
|                                                                |          | ราม | 3                | 3.78                   |              |  |  |

## 4. กรอกรายละเอียดผลการดำเนินงาน

| ผลการดำเนินงาน                                                        |                                                        |                                                  |                           |                                |              |                             |
|-----------------------------------------------------------------------|--------------------------------------------------------|--------------------------------------------------|---------------------------|--------------------------------|--------------|-----------------------------|
| เนื่องจากข้อจำกัดของฐานข้อมูล<br><u>หากข้อมูลมากเกินข้อจำกัด</u> แนะเ | ชึ่ง <u>รองรับข้อมูลสู</u><br>ฝาให้แนบเป็นหลั <i>ก</i> | <u>่งสุดเพียง 20,000 ตัวอั</u><br>าฐานอ้างอิงแทน | <u>กษรเท่านั้น!!</u> หากเ | กิน ระบบจะตัดทิ้งโดนอัติโนมัติ |              |                             |
|                                                                       | ประเด็น                                                |                                                  |                           | ผลการดำเนินงานและหมายเลขหลั    | ักฐานอ้างอิง | บันทึก                      |
| ผลการดำเนินงาน                                                        |                                                        |                                                  |                           | 1. กรอกพลการดำเนิน             | มาน          | 2. คลิก<br>มัญชัก           |
| รายการหลักฐานอ้างอิง<br><b>หมายเลข</b><br>ผลการประเมินคุณภาพ          |                                                        | 7. คลิ∩เพื่อจั                                   | ัดการหลักฐ                | านอ้าวอิว (รอบ 12 เดือน)       |              | 🔏 จัดการหลักฐานอ            |
| ผลการดำเนินงาน 2 ปี ย้อ                                               | านหลัง(ถ้ามี)                                          |                                                  | ſ                         | ผลการดำเนินงาน ปีการศึกษา 2558 |              | 5. เลือกการบรรลุเป้าหมาย    |
| 2556                                                                  | 2557                                                   | ค่าเป้าหมาย                                      | คะแนน<br>ค่าเป้าหมาย      | ผลการดำเนินงาน                 | L            | อัง<br>เกณฑ์ หมาย           |
|                                                                       |                                                        | ระดับ 3                                          | 3                         | -                              | /            | <sup>ไม่บรรลุ</sup> 6. คลิก |
| 3. በዓ                                                                 | ຣວດພລດາຍ                                               | รดำเนินมานสรุ                                    | U                         | 4. NSƏNI                       | คะแนน        |                             |

# 5. จัดการหลักฐานอ้างอิง สามารถใช้งานได้ในการรายงาน รอบ 12 เดือน

| รายงานผล > จัดการห                    | เล้กฐานอ้างอิง                                                                                                    | ◀ กลับไป |
|---------------------------------------|----------------------------------------------------------------------------------------------------|----------|
| ด้วบ่งชี้ที่ C.1 การรับและส           | การสำเร็จการศึกษาของนิสิตนักศึกษา                                                                                                  |          |
| รายการหลักฐานอ้างอิง                  |                                                                                                    |          |
| หมายเลข                               | รายการหลักฐานอ้างอิง ประเภท วิ่มที่ ผู้เพิ่ม<br>เพิ่ม                                                                              | แก้ไข ลบ |
| หมายเลข : [                           | 1. กรอกหมายเลข                                                                                                    | 4. คลิ∩  |
| ชื่อหลักฐานอ้างอิง<br>เอกสารหลักฐาน : | เลือกไฟล์ ไม่ได้เลือกไฟลได<br>2. กรอกชื่อหลักจำบอ้าบอิบ<br>ขอมญาตไฟส์สระPDFDOC.DOCX.XLS.XLSX.PPT.PPTX.JPEG.JPG.ZIPRAR.72 เท่านั้นไ |          |
|                                       | - ชื่อไฟล์ท้ามมีจอการ ขนาง สองแรวซ์เศษ ความยาวไม่เกิน 200 ตัวอีกษร<br>- ขนาดไฟล์ไม่น<br>3. เลือกไฟล์                               |          |
| หรือ<br>URL หลักฐาน : [<br>,          | *#วอย่าง เช่น http://www.tsu.ac.th/ 3. HŠอ∩Sอ∩ URL                                                                                 |          |

#### การรายงานสรุปผลการประเมิน

สำหรับระดับส่วนงานจะประกอบด้วย 2 ส่วน เช่นกันซึ่งทั้ง 2 ส่วนจะมีขั้นตอนการใช้งานเหมือนกัน จึงขอ ยกตัวอย่างการใช้งานเฉพาะส่วนที่ 1 ตามขั้นตอนดังต่อไปนี้

1. เลือกเมนูที่ 3 สรุปผลการประเมิน "ส่วนที่ 1 องค์ประกอบคุณภาพ"

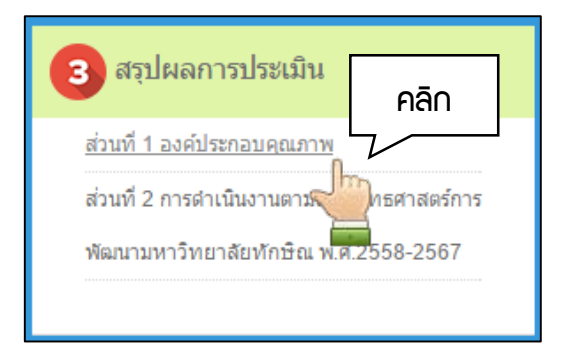

2. กรอกข้อมูลสรุปผลการประเมิน

| สรุปผลการประเมิน ส่วนที่ 1 องค   | จ์ประกอบคุณภาพระดับมหาวิทยาลัย                                                                   |
|----------------------------------|--------------------------------------------------------------------------------------------------|
| ปีการศึกษา : 2558 🔹              | 1. เลือกปีการศึกษา                                                                               |
| เนื่องจากข้อจำกัดของฐานข้อมูล ข้ | ขึ้ง <u>รองรับข้อมูลสูงสุดเพียง 20,000 ตัวอักษรเท่านั้น!!</u> หากเกิน ระบบจะตัดทั้งโดหอัติโนมัติ |
| จุดแข็ง                          | 2. กรอกาฺดแข็ม                                                                                   |
| แนวทางส่งเสริมจุดแข็ง            | 3. กรอกแนวทาวส่วเสริมจุดแข็ว                                                                     |
| จุดที่ดวรพัฒนา                   | 4. กรอกจุดที่ควรพัฒนา                                                                            |
| ข้อเสนอแนะในการปรับปรุง          | 5. กรอกข้อเสนอแนะในการปรับปรุง                                                                   |
| นวัตกรรม/good practice           | 6. NSƏNUJÜNSSU/good practice                                                                     |
| ผู้ประเมิน                       | Pān                                                                                              |
|                                  |                                                                                                  |

## การดูรายงาน

1. เลือกเมนู รายงาน "ระดับมหาวิทยาลัย"

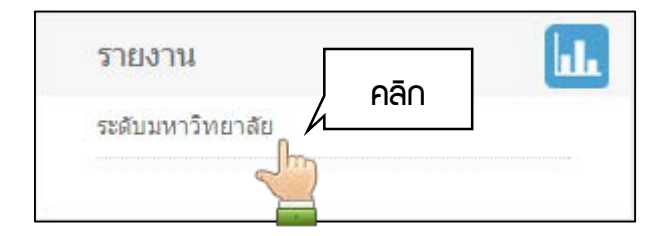

2. เลือกองค์ประกอบ หรือ ยุทธศาสตร์ ต้องการดูรายงาน

| สรุปผลการประเมินคุ                                  | ณภาพการศึกษา ระดับมหาวิทยา   | ลัย |                  |                      |                           |                        |                          |                  |                    |
|-----------------------------------------------------|------------------------------|-----|------------------|----------------------|---------------------------|------------------------|--------------------------|------------------|--------------------|
| ปีการศึกษา : 2557                                   | 1. เลือกปีการศึกษ            | ก   |                  |                      |                           |                        |                          |                  |                    |
| ส่วนที่ 🚺 โครงร่างส                                 | องค์กร                       |     |                  |                      |                           |                        |                          |                  |                    |
| หมายเลข                                             | รายการเอกสำร                 |     |                  |                      |                           |                        |                          |                  |                    |
| ส่วนที่ 2 ผลการดำ                                   | แนินงานและผลการประเมิน       |     | _                |                      |                           |                        |                          | _                |                    |
|                                                     |                              |     | 4                | . คลิเ               | າເພື່ອພົ                  | ມພົຕາຮ                 | ຣາງສຣຸປ                  |                  | <b>*</b>           |
|                                                     | ประเด็นประเมินคุณภาพการศึกษา |     | จำนวน<br>ตัวบุ่ง | น้ำ<br>หนัก<br>(ร้อย | คะแนน<br>เฉลีย<br>ค่าเป้า | ผล<br>ประเมิน<br>ดนเอง | ผล<br>ประเมิน<br>กรรมการ | คะแนนถ่          | ่วงน้ำหนัก         |
|                                                     |                              |     | ชั               | (388<br>ລະ)          | หมาย                      | คะแนน<br>เฉลี่ย        | คะแนน<br>เฉลี่ย          | ประเมิน<br>ดนเอง | กรรมการ<br>ประเมิน |
| ส่วนที่ 1 องค์ประกอบคุณภา                           | אר                           |     | _                |                      |                           |                        |                          | 2                |                    |
| องค์ประกอบที่ 1 การผลิตบัณ                          | ฑิต                          |     | Ę                | _                    | ۲                         |                        |                          | . 5              |                    |
| องคประกอบที่ 2 การวิจ<br>องค์ประกอบที่ 3 การบริการว | 2. คลิกเลือกส่วนที่          |     | 1                | 3. คล                | กเพออ                     | a)OOO                  | กอท์ขน:                  | ԾԼՍԸ             |                    |
| องค์ประกอบที่ 4 การทำนุปารุ                         | ต้อมการดูรายมาน              |     | -                | r                    | ້າງหมด                    | เป็นไน                 | lá Word                  | l                |                    |